## **Savor Online Ordering Instructions**

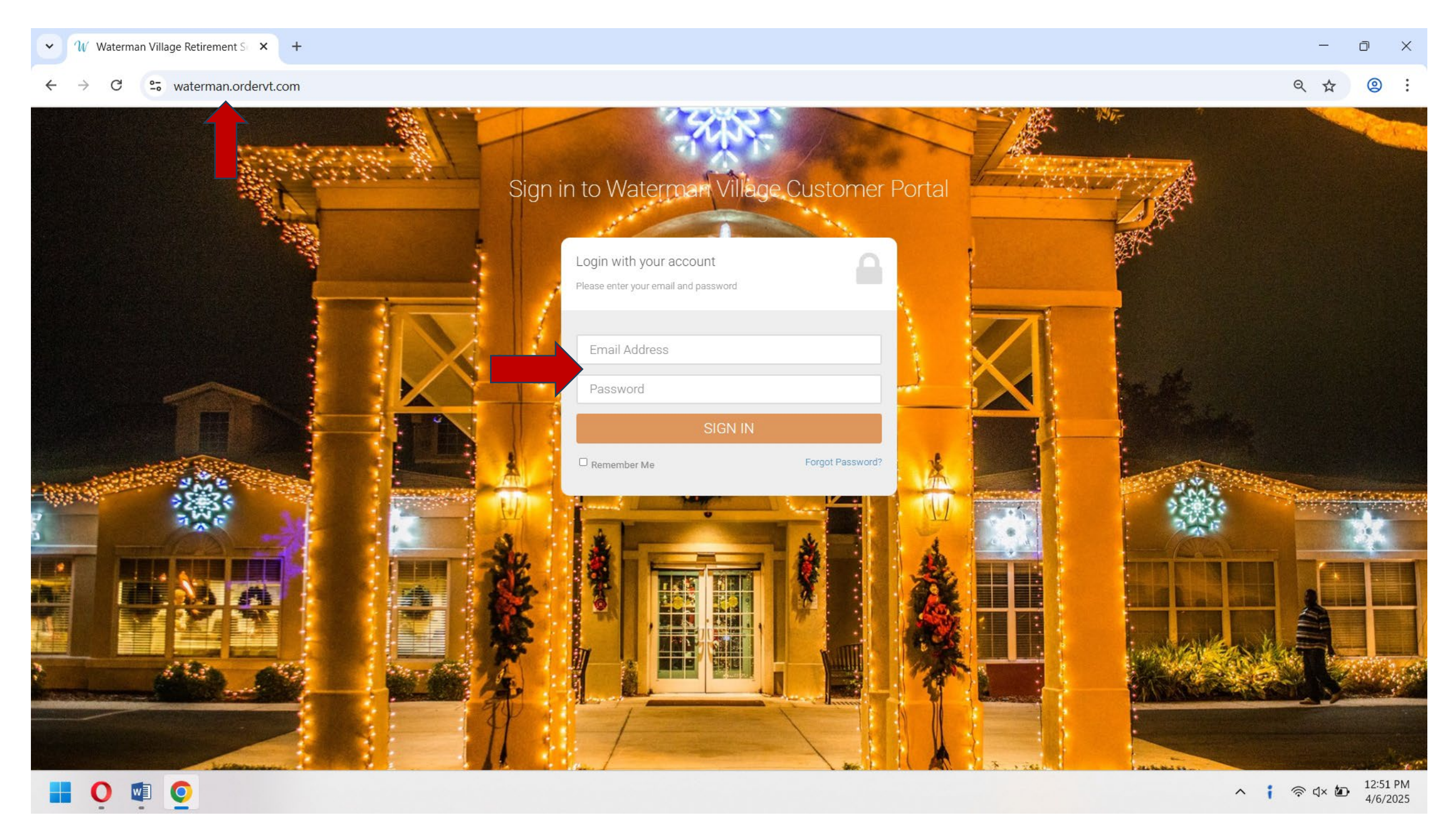

- Open your internet browser and type: https://waterman.ordervt.com/
  - Login with your credentials

| Waterman.ordervt.com/Order/OrderOption | Waterman Village                          |   | Brady - |
|----------------------------------------|-------------------------------------------|---|---------|
|                                        | 1 PLACE AN ORDER FOR<br>PICKUP            |   |         |
| DATE                                   | 2 ORDER SCHEDULE<br>Monday, April 7, 2025 | ~ |         |
| TIME                                   | LUNCH                                     | ~ |         |
|                                        | PLACE ORDER                               |   |         |

- - advance

  - the next day
- Select "Place Order"

 Select the date and time you would like to place your order • You can place an order 24 hours in

• If you start an order close to the cut off time, 10:30am for Lunch and 3:30pm for Dinner, you will risk getting your order moved to

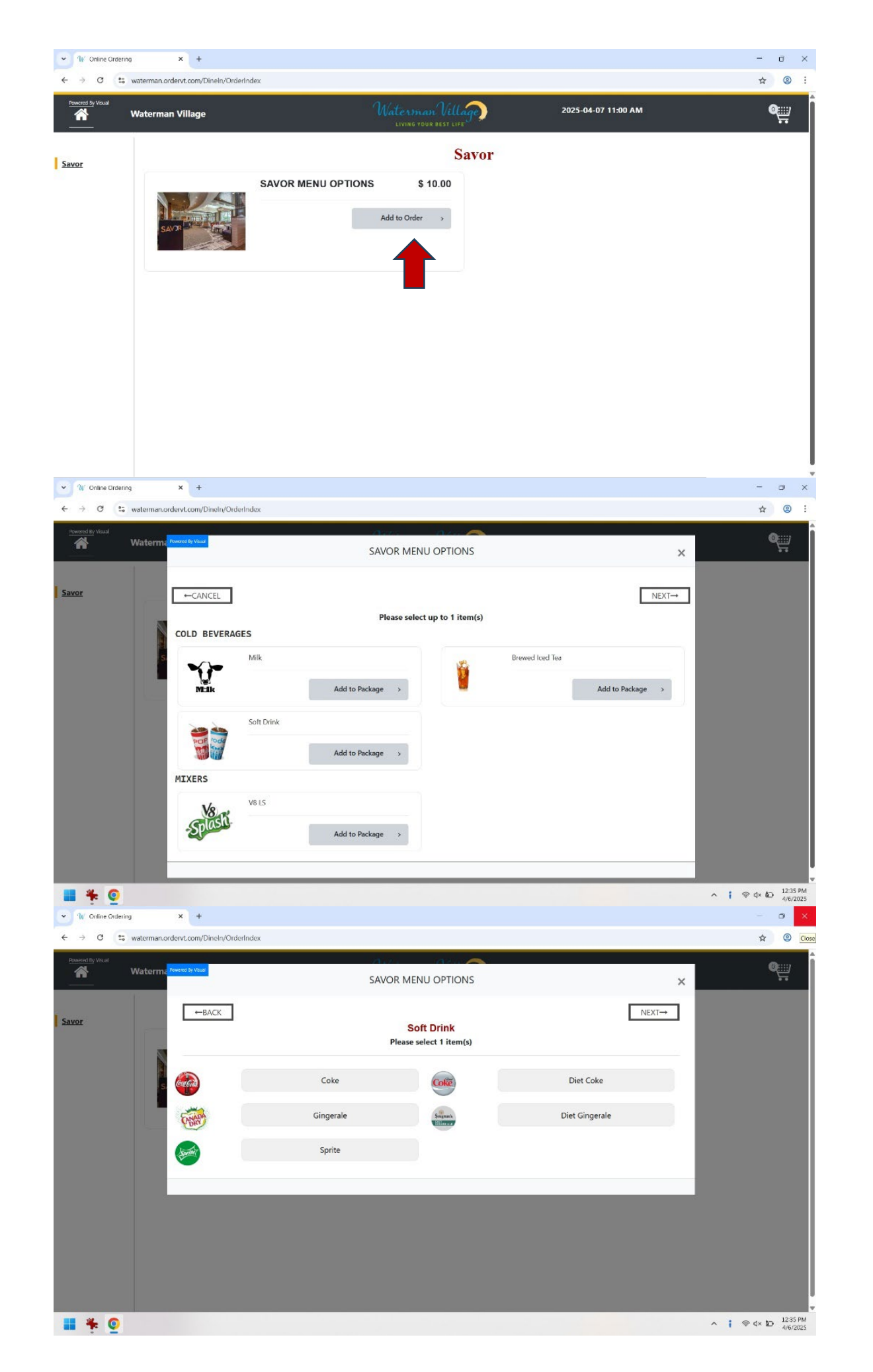

• Click "Add to Order"

- Select your beverage by

your selection

clicking on "Add to Package" If you don't want a beverage click "NEXT"

• A submenu will appear if options are available for

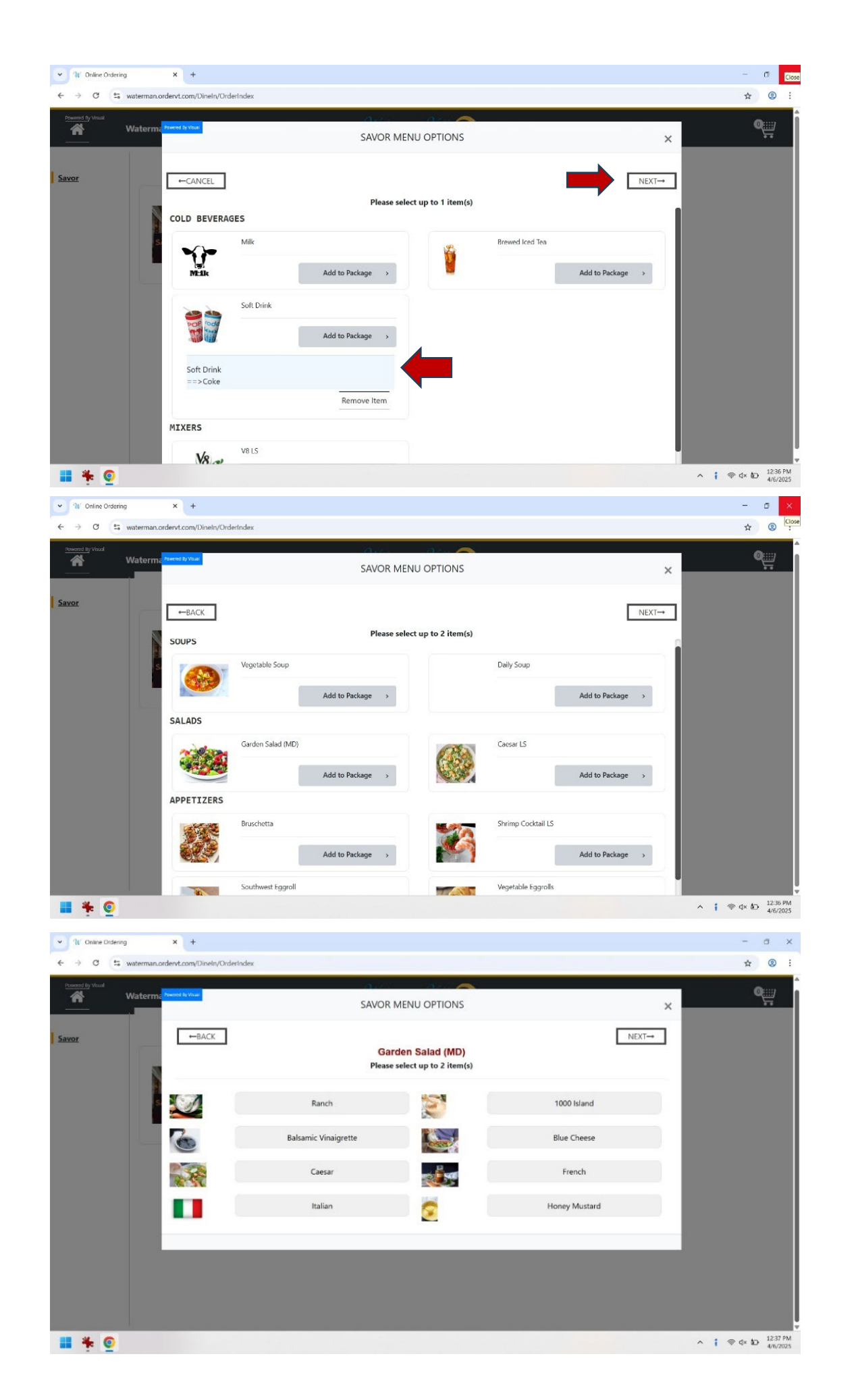

- Select "NEXT" to continue

- Appetizer menu.
  - A submenu will appear if options are available for the item selected.
  - If not, click "NEXT"
- Go through the submenu options
  - Once you hit the maximum amount of items allowed, it will take you back to the previous screen.
  - If you don't want the maximum amount of options, click "NEXT"

• After Selecting your beverage, your choices will be displayed under the category

• Select up to 2 items from the Soup, Salad &

| Powered By Visual | Matoria Prest & Vaul |                   | 0              |              | 02              |                    |                  |      | Q::::; |
|-------------------|----------------------|-------------------|----------------|--------------|-----------------|--------------------|------------------|------|--------|
|                   | Waternic             |                   | SAV            | OR MENU      | <b>OPTIONS</b>  |                    |                  | ×    | 5      |
| Savor             | ←BACK                |                   |                |              |                 |                    |                  | EXT→ |        |
|                   | SOUPS                |                   | Р              | lease select | up to 2 item(s) |                    | ,                |      |        |
|                   |                      | Vegetable Soup    |                |              |                 | Daily Soup         |                  |      |        |
|                   |                      |                   | Add to Package | *            |                 |                    | Add to Package > |      |        |
|                   | SALADS               |                   |                |              |                 |                    |                  |      |        |
|                   | 200                  | Garden Salad (MD) |                |              | 13              | Caesar LS          |                  |      |        |
|                   |                      |                   | Add to Package | ->           |                 |                    | Add to Package > |      |        |
|                   | APPETIZERS           |                   |                |              |                 |                    |                  |      |        |
|                   |                      | Bruschetta        |                |              | 100             | Shrimp Cocktail LS |                  |      |        |
|                   | 6.8.3                |                   | Add to Package | >            |                 |                    | Add to Package > |      |        |
|                   |                      | Southwest Eggroll |                |              |                 | Vegetable Eggrolls |                  |      |        |

| ered By Visual      | SAVOR MENU OPTIONS                   |                                   |           |  |  |
|---------------------|--------------------------------------|-----------------------------------|-----------|--|--|
| ←BACK<br>SANDWICHES | Please select                        | up to 1 item(s)                   | NEXT→     |  |  |
| ALC: NO             | All-American Burger                  | Mushroom Swiss Burger             |           |  |  |
|                     | American cheese, lettuce, and tomato | Add to                            | Package > |  |  |
|                     | Add to Package >                     | Phys Chasses Palsamic Onion Purg  |           |  |  |
| AS.                 |                                      | Bille Cheese Baisamic Onion Burge |           |  |  |
|                     | Add to Package >                     | Add to                            | Package > |  |  |
|                     |                                      | Maui Chicken                      |           |  |  |
| Carlo and a second  | Add to Package >                     | Add to                            | Package > |  |  |

## • Select "NEXT" to continue when done.

- Select up to 1 entrée

• A submenu will appear if options are available for the item selected. • Go through the submenu options

- ✓ 11/ Online Ordering x + SAVOR MENU OPTIONS NEXT→ ←BACK All-American Burger Please select up to 2 item(s) STARCH SIDES Default Starch ked Potato LS Includes sour cream and butter on . Baked Sweet Potato LS Includes butter on the Quinoa Salad French Fries weet Potato Fri 14 Can I tato Cheese Pierogie Mashed Potato Wild Rice Blend VEGGI SIDES 📕 🏶 🧿 ^ ; @ d× ₺ 12:41 PM
- × + ÷ 0 SAVOR MENU OPTIONS ←BACK NEXT-Please select up to 1 item(s SANDWICHES All-American Burge Add to Package Add to Package All-American Bu ==>Rare ==>Kaise ==>Swiss ==>Ketchu -->Mustare ==>Lettuce ==>French Fries Remove Item 📕 🍀 🥥 ^ ; @ d× ₺ 12:41 PM

- - "Default Starch" and "Default Veg" refers to the sides as described in the menu for the dish.
- Click "NEXT" to continue when done.

- - "Remove Item" will remove ALL the options listed.
- Click "NEXT" to continue

• Select the sides for your entrée

• You can see all the submenu options selected under the entrée.

✓ W Online Ordering SAVOR MENU OPTIONS lease select up to 1 item 📕 🍀 🧿 ^ ; ⊕ d× 10 1242 P

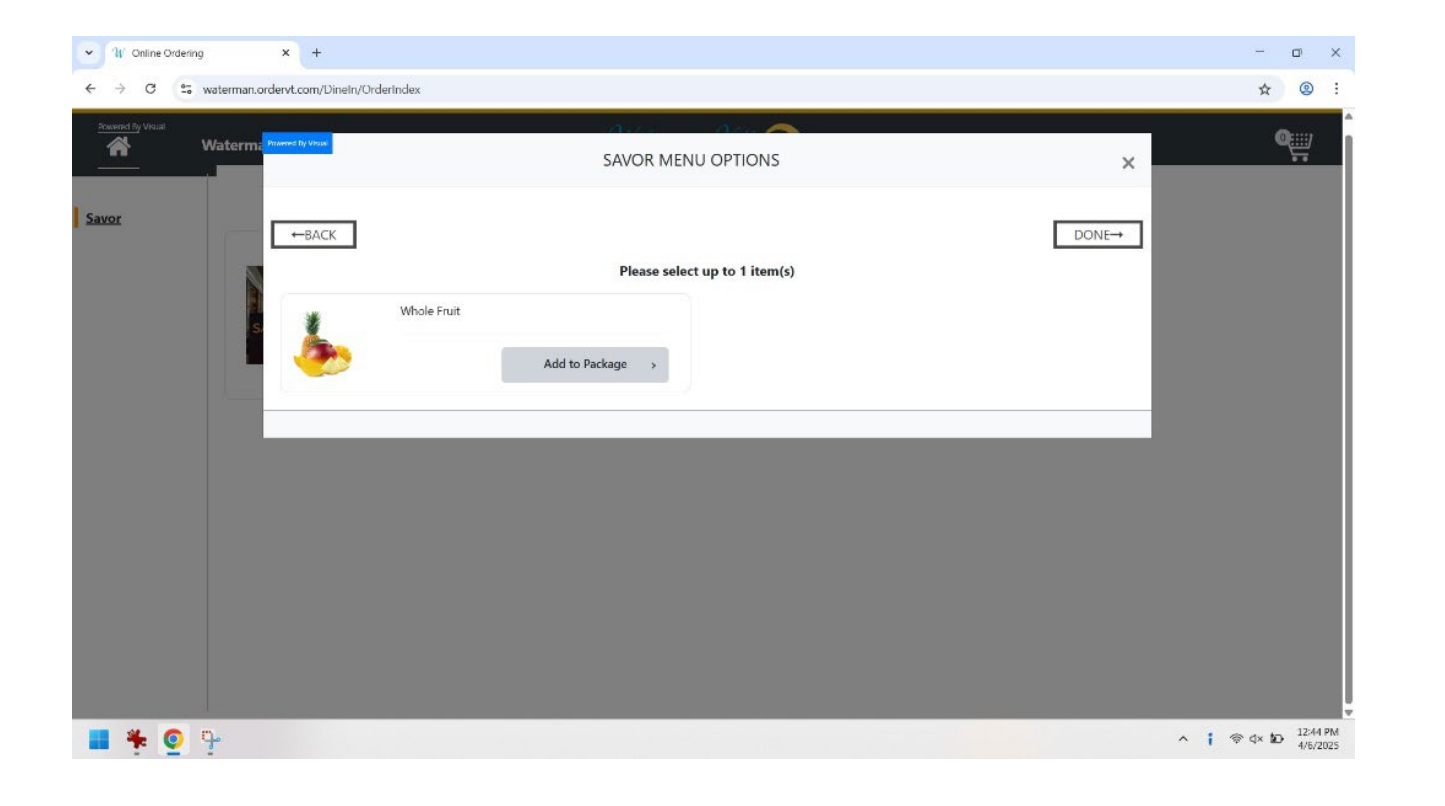

- Select your dessert
  - A submenu will appear if options are available for the item selected. • Go through the submenu options
- Click "NEXT" to continue

- Select your fruit
  - A submenu will appear if options are available for the item selected. • Go through the submenu options
- Click "DONE" to continue
  - You will be sent back to the "SAVOR MENU OPTIONS" screen

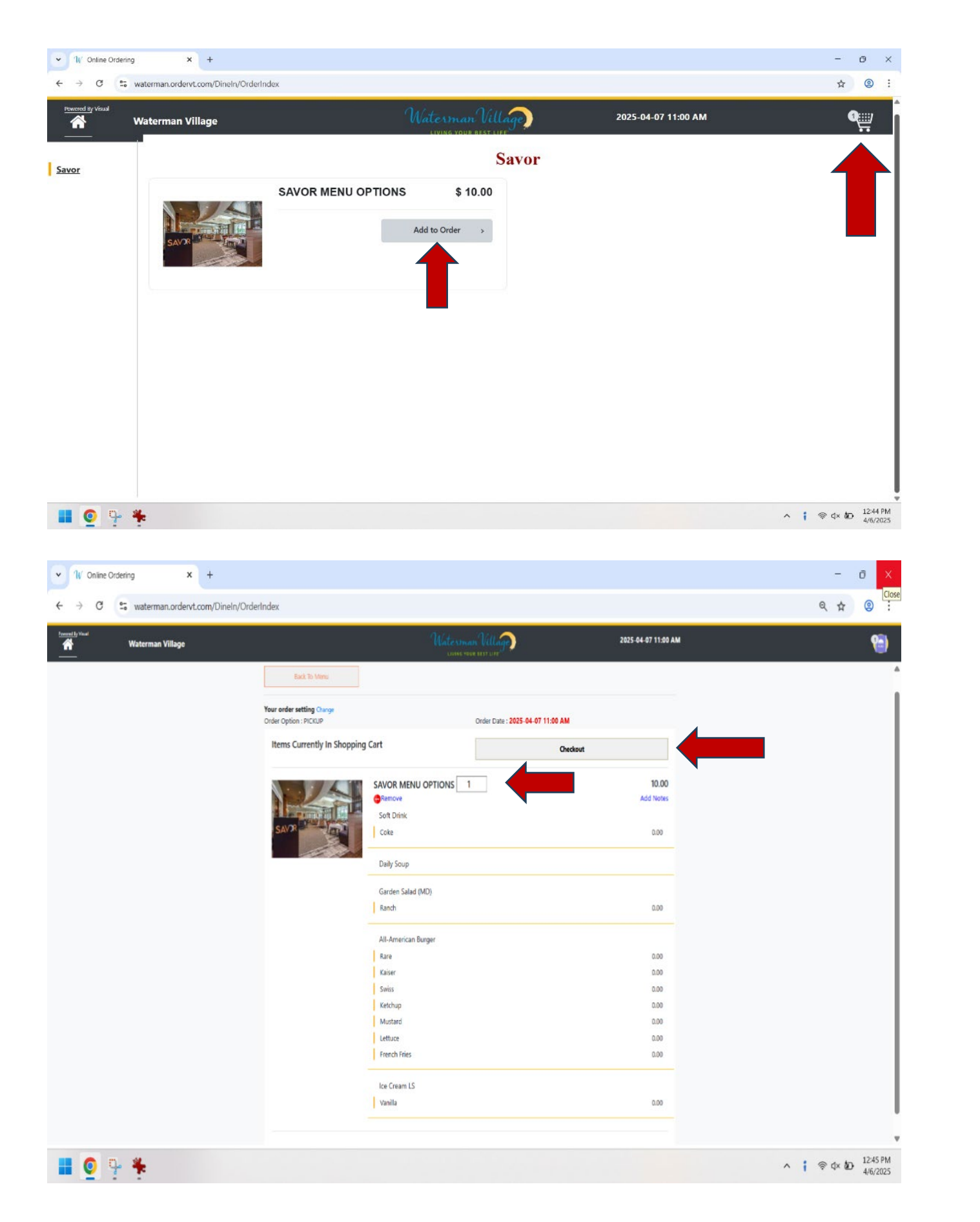

- - meals you want.
- Review your order
  - the items for that meal
  - your order

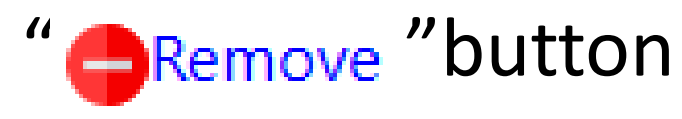

• Select "Checkout" to continue

• If you want to order an additional meal, click "Add to Order", otherwise, select the shopping cart on the top right of the screen. If you want 2 or more identical meals, select the shopping cart and change the number "1" next to the "SAVOR MENU OPTIONS", to the amount of identical

The "
— Remove " button, will remove <u>ALL</u>
— ALL

• Use the "Add Notes" button if you want to add any condiments or instructions to

Your notes will show under the

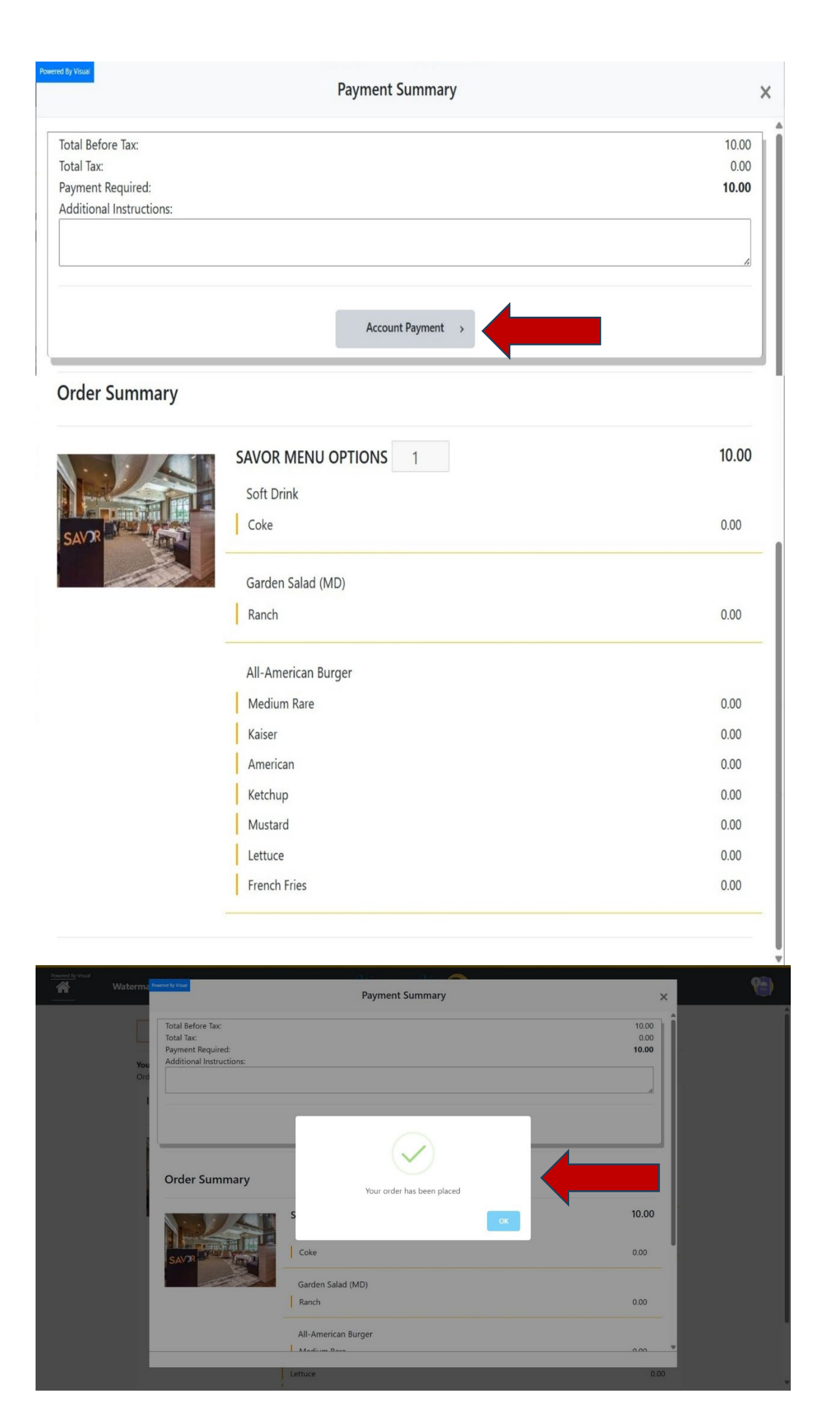

- any additional instructions.
- Payment" button.

- image
- Select Ok

• You can review your order again and add

• To finalize your order, select the "Account

• Your order will be placed when you see this

| I         | Payment Sumn          | nary         |
|-----------|-----------------------|--------------|
|           | Waterman Villago      |              |
|           | AAS Waterman Ave      |              |
|           | Mt Dona               |              |
|           | 32757                 |              |
|           | 352-383-0051          |              |
|           | 100-0001              |              |
|           | ** SAVOR PICKUP **    |              |
|           | NAME: Brady Sturgil   | 11           |
| Reques    | sted For: 05/05/2025  | 15:30 PM     |
| Brady, St | turgill               |              |
| CHECK     |                       | 05 (05 (2025 |
| CHECK     | TABLE GUEST           | 05/05/2025   |
| 50010062  | Brady Stu 1           | 15:24:57     |
| 1 5/      | AVOR MENU OPTIONS     | 10.00        |
| 1         | Soft Drink            | 0.00         |
|           | 1 Coke                | 0.00         |
| 1         | Garden Salad (MD)     | 0.00         |
|           | 1 Ranch               | 0.00         |
| 1         | All-American Burger   | 0.00         |
|           | 1 Medium Rare         | 0.00         |
|           | 1 Kaiser              | 0.00         |
|           | 1 American            | 0.00         |
|           | 1 Ketchup             | 0.00         |
|           | 1 Mustard             | 0.00         |
|           | 1 Lettuce             | 0.00         |
|           | 1 French Fries        | 0.00         |
| FLAT      | FEE MEALS TOTAL       | 10.00        |
|           |                       |              |
| CHECK     | TOTAL                 | 10.00        |
| EMPLOYEE  | (ACCT CHRG)           | -10.00       |
| Brady     | Sturgill (3399)       |              |
|           |                       |              |
| ACCOUNT E | BALANCE:              | 10.00        |
|           |                       |              |
| You h     | have been served by 1 | Visual       |
|           | DUPLICATE #1          |              |
|           | THANK YOU             |              |
|           | 50010062              |              |
|           | Done                  |              |

• Your receipt will be displayed

• Select "Done"

from: order@ordervt.com

• You will receive an email confirmation